# Os CARTÕES DE IDENTIFICAÇÃO DIGITAIS

dão acesso aos serviços assistenciais do seu plano de saúde.

> Confira o passo a passo

## Instalando o app Saúde BRB

### 1° Passo

Acesse a loja de aplicativos do seu smartphone.

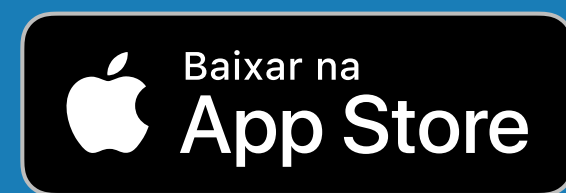

Apple Store Para aparelhos Apple.

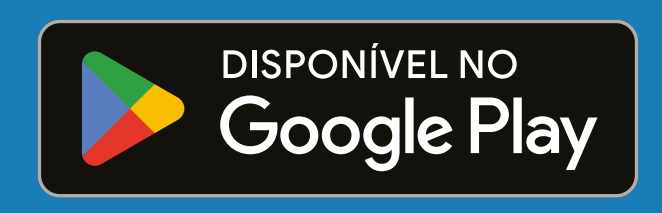

Google Play Para aparelhos com sistema Android.

## Acessando o app Saúde BRB

SAÚDE BRB Login

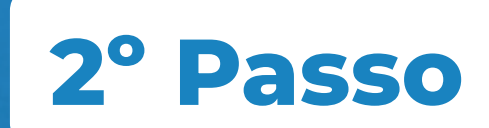

Toque no *ícone do app* para iniciar o seu acesso.

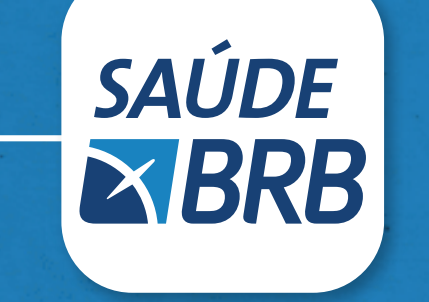

Será apresentada a seguinte tela:

Preencha o campo login com o seu CPF (use somente números).

Preencha o campo **senha** ou use a biometria, caso já tenha habilitada no seu celular.

Se esqueceu a senha, toque em "esqueceu a senha?" e siga as etapas indicadas no aplicativo.

#### Atenção:

Se não conseguir recuperar a senha, solicite uma nova pelo e-mail cadastro@saudebrb.com.br em horário comercial. 2ª a 6ª | 8h - 18h

#### IMPORTANTE

Mantenha seu cadastro na Saúde BRB atualizado, em especial e-mails pessoais e corporativos e os telefones para contato

## Navegando no app Saúde BRB

### **3° Passo**

Será apresentada esta tela para você.

Toque em "Cartão de Identificação"

Visualizando os beneficiários no app Saúde BRB

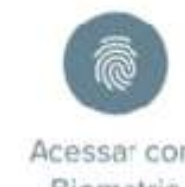

Biometria

login

senha

Entrar

Esqueceu a senha?

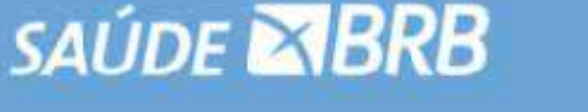

Favoritos

Coparticipação

Documentos

Rede Credenciada

Localizar

Cartão de

Identificação

 $\mathbf{\overline{\mathbf{N}}}$ 

Autorizações

&≡

Dados Pessoais

Meu Plano

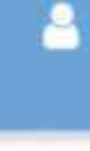

4° Passo

Será apresentada esta tela para você.

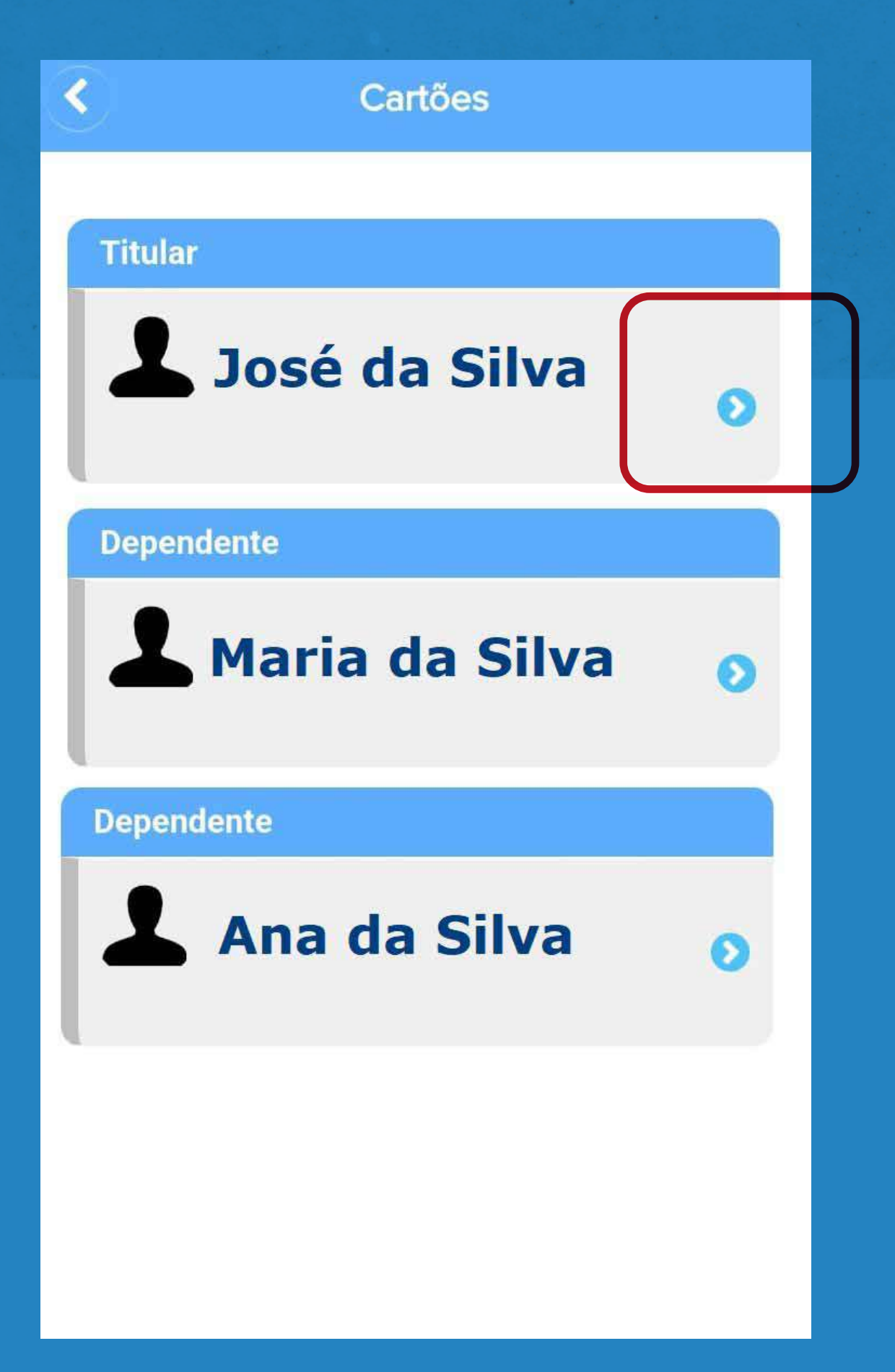

Toque na seta azul à direita do nome do beneficiário/dependente para visualizar os cartões de identificação: Saúde BRB, CASSI e UNIMED.

#### Níveis de acesso:

► Beneficiário titular visualiza o seu cartão de identificação e dos dependentes.

Beneficiário dependente visualiza apenas o seu próprio cartão.

## Visualizando os cartões de identificação:

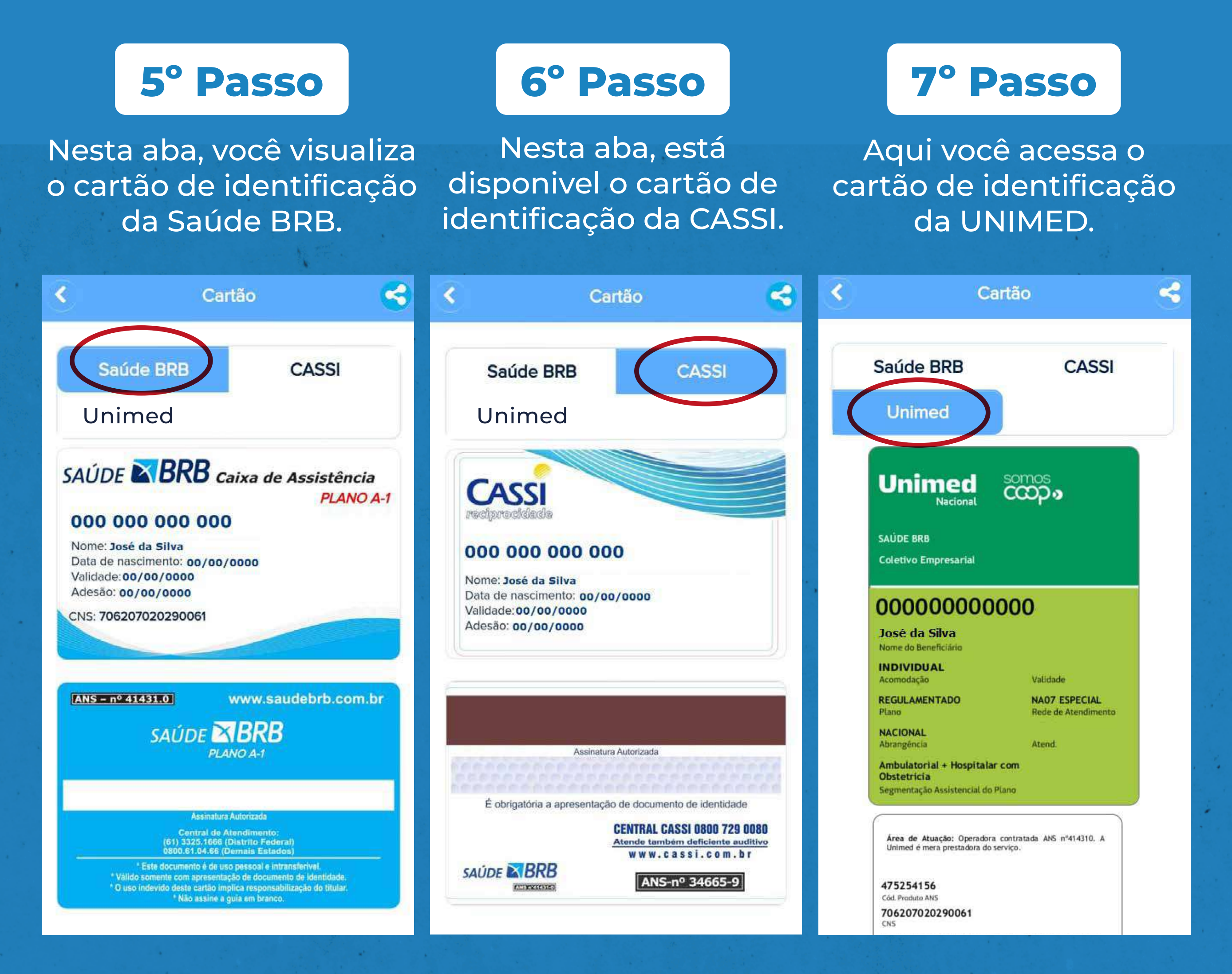

#### Importante

- ► O cartão de identificação da Saúde BRB é para uso exclusivo no DF.
- ► O cartão de identificação da CASSI e da UNIMED são para uso em todo o território nacional, exceto no Distrito Federal.

A Escolha é sua!

### **Precisa imprimir?**

Clique em < e selecione a opção desejada. Se possível, evite. O meio ambiente agradece!

## Ficou com dúvidas? Precisa de orientação? Liga pra gente!

### **Central de Atendimento**

- Constrito Federal (61) 3325-1666
- **Outras localidades** 0800 061 0466

### SUA SAÚDE É O NOSSO PLANO MAIS IMPORTANTE.

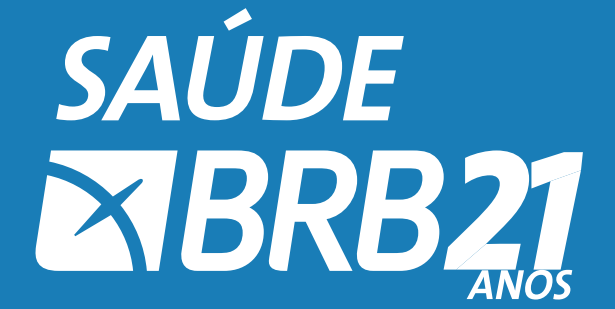